## ¿Cómo confirmar su matrícula?

## Si el estudiante NO tiene BALANCE PENDIENTE

Puede confirmar su matrícula a través de Mi Portal Colegial

Para usar MI PORTAL COLEGIAL en Internet, debe ir a <u>http://home.uprm.edu</u> y seguir los siguientes pasos:

- Entrar su código de usuario de cuenta y contraseña secreta (código de acceso de 4 dígitos). Luego oprima el botón de "Login".
- Una vez entre exitosamente al sistema, aparecerán varios iconos en la pantalla. Seleccionar el icono de "Services for Students".
- Ahora tiene una nueva serie de iconos de los cuales procederá a seleccionar el icono de "Matrícula".
- Aquí procede a seleccionar el botón de "Confirmar" en la sección identificada como Pasos a completar.
- Para proceder a confirmar, oprima el botón "Sí voy a Estudiar" si va a estudiar o "No voy a Estudiar" si no va a estudiar. Esto le cambia la parte inferior de la pantalla para mostrar un nuevo mensaje en rojo sobre el resultado de la confirmación.

Para más información sobre la confirmación de matrícula presione el enlace "Confirmación de Matrícula" en el menú de la izquierda del portal de matrícula <u>http://uprm.edu/matricula.</u>